## SPOR BİLGİ SİSTEMİ VİZE BAŞVURU İŞLEMLERİ

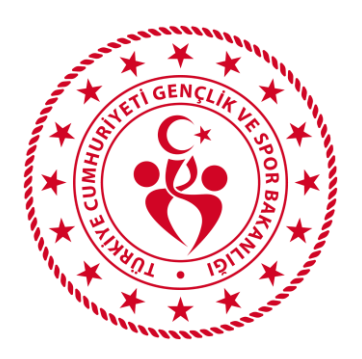

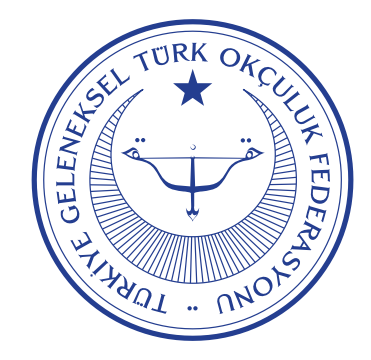

## https://www.turkiye.gov.tr/gsb-spor-bilgi-sistemi

## Spor Bilgi Sistemine e-devlet şifreniz ile giriş yapın.

| C türkiye.gov.ti                                |            | 👦 Hızlı Çözüm 🏼 👂 👻 Size nasıl yard                                                                                                    | lım edebilirim? 🝳 Giriş Yap 刘 | C <sup>türkiye.gov.ti</sup>                                                                                  |                                                                                      | 🖨 Hızlı Çözüm 🤌 🕶 🔚 ★ Size nasıl yardım edebilirim? Q                                                                                                    |
|-------------------------------------------------|------------|----------------------------------------------------------------------------------------------------|-------------------------------|----------------------------------------------------------------------------------------------------|--------------------------------------------------------------------------------------|----------------------------------------------------------------------------------------------------|
| Gençlik ve Spor Bakanlığı > Spor Bilgi Sis      | stemi      |                                                                                                    |                               | Gençlik ve Spor Bakanlığı > Spor Bil                                                                         | lgi Sistemi                                                                          |                                                                                                    |
| Gençlik ve Spor Bakanlığı<br>Spor Bilgi Sistemi |            |                                                                                                    | 🗬 Paylaş                      | Gençlik ve Spor Bakanlı<br>Spor Bilgi Sistemi                                                                | ığı                                                                                  | 🗩 Puanla / Bildr 🛛 🔩 Paylag                                                                                                    |
|                                                 | @ <u>-</u> | Henüz kimliğinizi doğrulamadınız<br>Bu hizmetten faydalanmak için, aşağıdaki kimlik doğrulama yöntemle<br>bir tanesini kullanarak sisteme giriş yapmış olmanız gerekmektedir.<br>• e-Devlet Şifresi<br>• Mobil Imza<br>• Elektronik Imza<br>• T.C. Kimlik Kartı<br>• Internet Bankacılığı | rinden sizin için uygun olan  | Bu hizmet Gençlik ve Spor<br>Bakanlığı birliği ile e-<br>Devlet Kapısı altyapısı<br>üzerinden sunulmaktadır. | Giriş yapacağınız uygular<br>Uygularna Adı<br>Uygularna Adresi<br>Hizmet Açıklarması | ma ile ilgili bilgiler:    Spor Bilgi Sistemi   https://spor.gsb.gov.tr   T.C. Gençlik ve Spor Bakanlığı Spor Genel Müdürlüğü Dinamik-Spor Bilgi Sistemi ile spor elemanlarının, spor kuruluşlarının ilk başvuru, bilgi formu ve lisans işlemlerinizi takip edebilirsiniz.   ğantısına tıkladığınızda, wuxutürkiye.gov.tr'yi terk ederek, profil bilgleriniz ile kullanıcı girşi yapmış olarak liğil kurumun web eceksiniz. İlgili uygulama yeri bir pencere içinde açılacaktır. |
|                                                 |            | ۲ <u>۳</u>                                                                                                    |                               |                                                                                                    |                                                                                      |                                                                                                    |

SPØR T.C. GENÇLİK VE SPOR BAKANLIĞI = Q Kendisi bilgi sistemi İSLEM MENÜSÜ 👪 Bekleyen İşlemler 🎵 Başvurular E-Lisans 8.72MN Ulusal Spor Projeleri Sporcu Başvuruları Spor Elemanı Başvuruları Kurs Başvuruları Ulusal Spor Projeleri Ulusal Spor Projeleri Grup Yönetimi Yüzme Bilmeyen Kalmasın E-Lisans Başvurusu Kurs Başvurusu Yüzme bilmeyen kalmasın E-Lisans Başvurusu Spor Elemanı Kurs Başvurusu 1.62MN Spor Kulübü Başvurusu Cartan Sponar Okul Sporlari GSB Spor Okulları E-Vize Başvurusu Kurs Bütünleme Basvurusu Sponsorluk İslemleri GSB Spor Okulları E-Vize Başvurusu Spor Elemanı Kurs Bütünleme Başvurusu TOHM Başvuru 10.82B Diğer Projeler TOHM Başvurusu Seminer Basvurusu SEM Başvuru TOHM Basvurusu Spor Elemani Seminer Basvurusu Diğer Ulusal Spor Projeleri Üniv. Spor Kartı Spor Elemanı Vize Başvuru SEM Basyurusu Temel Eğitim Başvurusu MENÜSÜ'nde, E-Dönüşüm Başvuru П SEM Başvurusu Spor Elemanı Temel Eğitim Başvurusu 26.45B Diğer Spor Basvuruları Başvurular > Beyan/İzin İşlemleri Spor Kulübü / A.Ş Denklik Başvurusu Sponsorluk Başvurusu Spor Elemanı Denklik Başvurusu Spor Elemanı Kulüp İşlemleri Sponsorluk Başvurusu 346,74B Vize Basvurusu Sportif Yetenek Taraması Spor Elemanı Vize Başvurusu Vize Başvuru Antrenör Belgesi E-Dönüsüm Basvurusu 🙈 Sporcu E-Dönüsüm Basvurusu 4.48MN 3 \* Spor Elemani Taranan Yetenek Veya ana ekranda G Federasyon İşlemleri Spor Elemanı → Vize Başvuruları Etkinlikler (0) 🚼 GSB Parola Değiştir seçeneği ile vize başvuru işlemleri ekranını açın.

İŞLEM

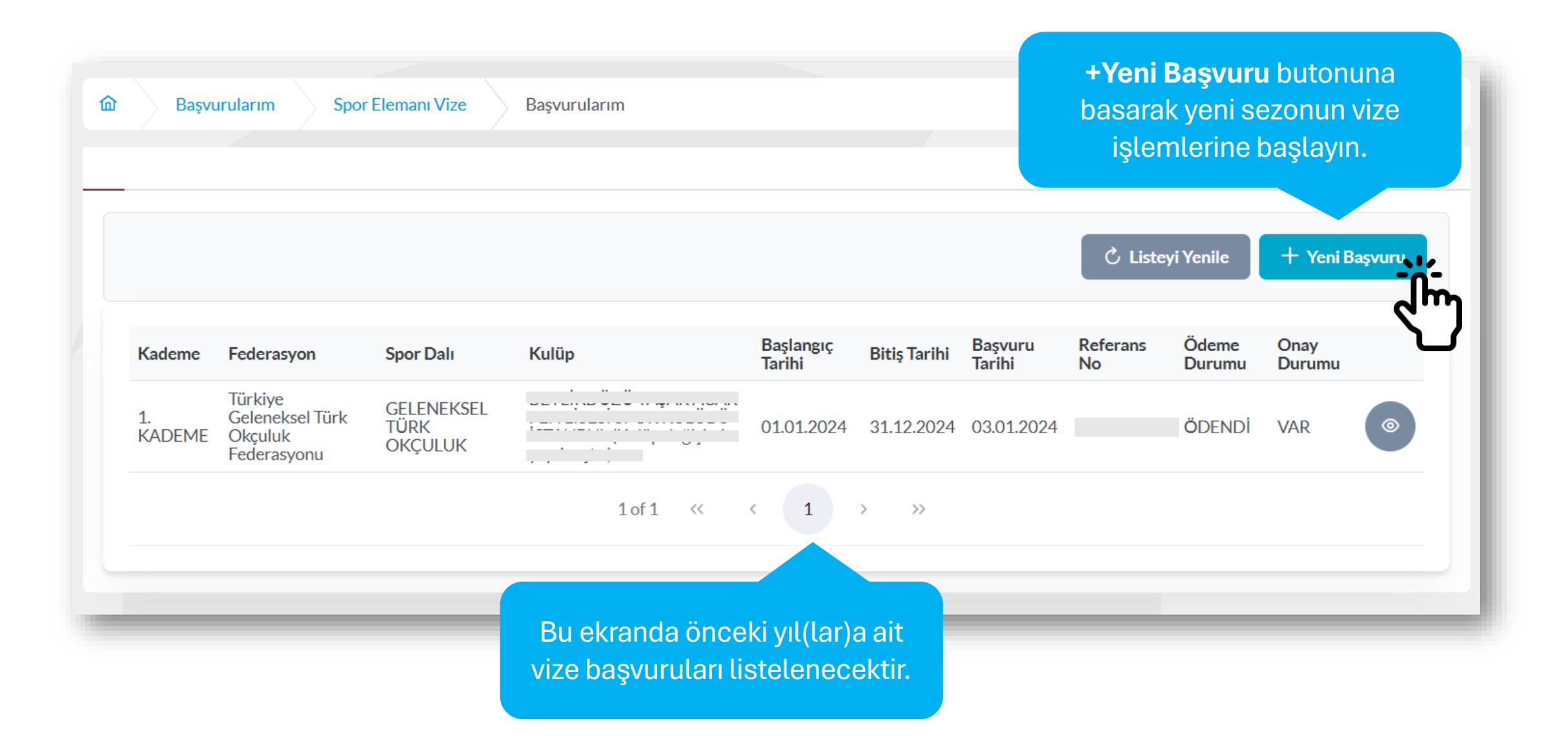

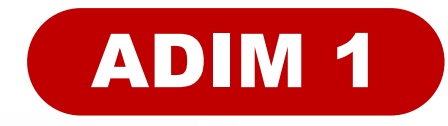

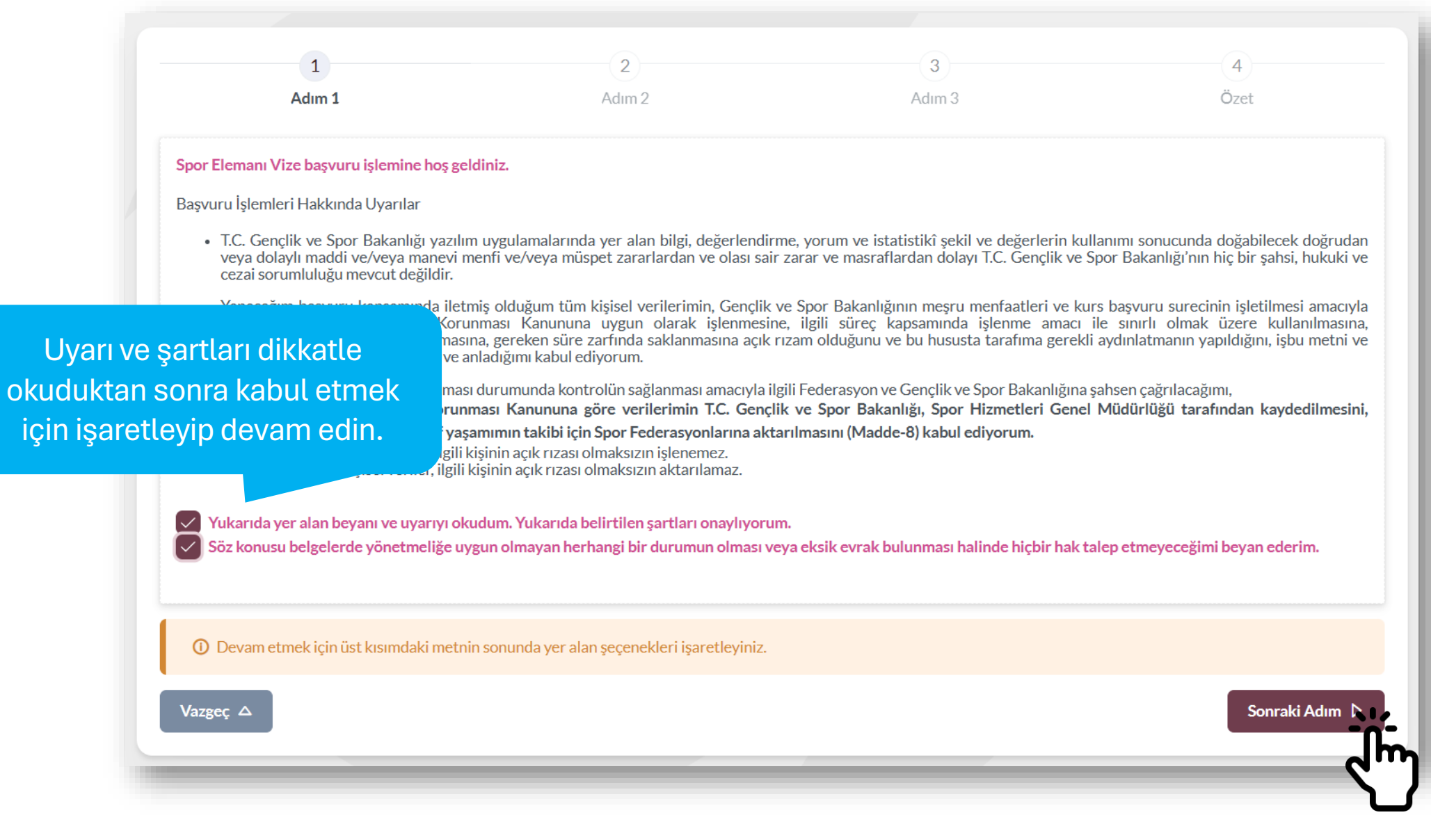

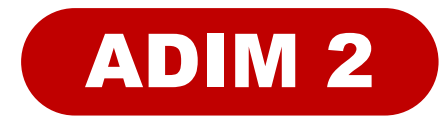

| 1<br>Adım 1<br>Başvuru Belge Seçimi İşlemleri             | Belge Tipi<br>seçeneğinden<br>Antrenör seçin.                                | 3<br>Adım 3                    | 4<br>Özet                    |
|-----------------------------------------------------------|------------------------------------------------------------------------------|--------------------------------|------------------------------|
| Belge Tipi Seçimi*<br>Antrenör                            |                                                                              |                                | × ~                          |
| Vizelenecek Belge Seçimi *<br>TÜRKİYE GELENEKSEL TÜRK OKÇ | CULUK FEDERASYONU/GELENEKSEL TÜRK OKÇULI                                     | UK/1. KADEME                   | × ×                          |
| Vazgeç △                                                  | Vizelenecek Belge Seçir<br>TGTOF Antrenör Belgeniz<br>ve sonraki adıma devam | ni için<br>zi seçin<br>n edin. | ✓ Önceki Adım Sonraki Adım N |

Herhangi bir Kulüp ile re varsa bu kutucuğu işare ve Kulüp seçim

Sözleşmeniz yoksa işar devam edebi

Vazgeç △

| ile resmi sözleşmeniz<br>işaretledikten sonra İl |                                     |                    | A              |
|--------------------------------------------------|-------------------------------------|--------------------|----------------|
| eçimini yapın.                                   | (2)                                 | 3                  | (4)            |
| aretleme yapmadan<br>ebilirsiniz.                | Adım 2                              | Adım 3             | Özet           |
| nme                                              | diğinden dolayı seminer listesi get | tirilmedi.         |                |
| leşmeniz var ise vize çıkarmak istediğiniz       | kulüp seçimini yapınız.             |                    |                |
| ne yaptığınız kulüpler aşağıdaki gibidir. Viz    | zeniz için kulüp seçerek işleme dev | vam edebilirsiniz. |                |
| ulüp Adı                                         |                                     | Kulüp İl Adı       | Eklenme Tarihi |
|                                                  |                                     | İSTANBUL           | 22.02.2024     |
|                                                  |                                     | ISTANBUL           | 22.02.2024     |
|                                                  |                                     |                    |                |

Bu kısımda beyan edeceğiniz bilginin resmi nitelik taşıdığını ve değiştiremeyeceğinizi unutmayın!

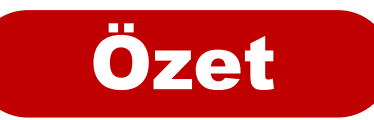

| Adı              | 1 2<br>Im 1 Adım 2                               | 3<br>Adım 3                                 | 4<br>Özet                                      |
|------------------|--------------------------------------------------|---------------------------------------------|------------------------------------------------|
| aşvuru Öz        | eti                                              |                                             |                                                |
| 🛆 Başvurunuzu ta | amamlamadan önce girmiş olduğunuz bilgileri dikk | atli bir şekilde inceleyiniz.               |                                                |
| /ize Başvuru Bil | gileri                                           |                                             |                                                |
| Belge Tipi       | Antrenör                                         |                                             |                                                |
| Belge            | TÜRKİYE GELENEKSEL TÜRK OKÇULL                   | IK FEDERASYONU/GELENEKSEL TI<br>Basvuru öze | etinde ver alan bilgilerde                     |
| Kulüp İl         | İSTANBUL                                         | bir yanlışlıl                               | k veya noksanlık yok ise                       |
| Kulüp            | · · · · · ·                                      | Başvuyuyu                                   | <b>Kaydet</b> butonu ile işlemi<br>tamamlavın. |
|                  |                                                  |                                             |                                                |
| Vazgeç △         |                                                  |                                             |                                                |
|                  |                                                  |                                             |                                                |

|              |                                                      | Yeni başvurunuz listeye eklenecektir.<br>Referans numaranızı, ödeme durumu ve onay<br>durumunuzu "Vize Başvurularım" adımından taki<br>edebilirsiniz. |                                       |                     | onay<br>in takip | ر لist            | teyi Yenile    | + Yeni Başvuru  |                |
|--------------|------------------------------------------------------|----------------------------------------------------------------------------------------------------|---------------------------------------|---------------------|------------------|-------------------|----------------|-----------------|----------------|
| Kademe       | Federasyon                                           | Spor Dalı                                                                                                    | Kulüp                                 | Başlangıç<br>Tarihi | Bitiş Tarihi     | Başvuru<br>Tarihi | Referans<br>No | Ödeme<br>Durumu | Onay<br>Durumu |
| 1.<br>Kademe | Türkiye<br>Geleneksel Türk<br>Okçuluk<br>Federasyonu | geleneksel<br>Türk<br>Okçuluk                                                                                                    | · · · · · · · · · · · · · · · · · · · | 01.01.2025          | 31.12.2025       | 23.01.2025        | 25R1UMU7       | ÖDENMEDİ        | уок 🗇          |
| 1.<br>Kademe | Türkiye<br>Geleneksel Türk<br>Okçuluk<br>Federasyonu | geleneksel<br>Türk<br>Okçuluk                                                                                                    |                                       | 01.01.2024          | 31.12.2024       | 03.01.2024        | 2405U86G       | ÖDENDİ          | VAR 💿          |
|              |                                                      |                                                                                                    | 1 of 1 《                              | < 1                 | > >>             |                   |                |                 |                |
|              |                                                      |                                                                                                    |                                       |                     |                  |                   |                |                 |                |

Buradaki referans numarası veya TC Kimlik numaranız ile bulunduğunuz ildeki Ziraat Bankası şubelerinden veya internet bankacılığı (Ödemeler/Diğer Ödemeler/Diğer Kurumlar/Gençlik ve Spor Bakanlığı GSB ödemeler) aracılığı ile ödeme işlemini tamamlamalısınız. **Ödemeler TGTOF hesaplarına Havale veya EFT şeklinde YAPILMAMALIDIR.** 

Söz konusu ücreti yatırmamanız durumunda başvuru süreciniz tamamlanmayacaktır.